# SUDHA APPARELS LIMITED

CIN: L17299WB1981PLC033331 Registered Office: 2/5 Sarat Bose Road, Sukh Sagar, Flat No.8A, 8<sup>th</sup> Floor, Kolkata-700020, Phone: 033-30522053 Website: <u>http://www.sudhaapparels.com</u> Email: <u>secretarial@sudhaapparels.com</u>

### NOTICE

Notice is hereby given that the 42<sup>nd</sup> Annual General Meeting ("AGM") of the members of Sudha Apparels Limited (the "Company") will be held on Saturday, the 30<sup>th</sup> September, 2023 at 2:30 P.M. (IST) at the registered office of the Company at 2/5 Sarat Bose Road, Sukh Sagar, Flat No. 8A, 8th Floor, Kolkata – 700020 to transact the following business:

### **ORDINARY BUSINESS**

- To consider and adopt the (a) Audited Financial Statements of the Company for the financial year ended 31<sup>st</sup> March, 2023 together with the Reports of Directors and Auditors thereon and (b) the Audited Consolidated Financial Statements for the year ended 31<sup>st</sup> March 2023 together with Auditors' Report thereon and in this regard to pass the following resolution as an ordinary resolution:
- (a) **"RESOLVED THAT** the Audited Financial Statements of the Company for the financial year ended 31st March, 2023 together with the Reports of Directors and Auditors thereon be and are hereby considered and adopted and
- (b) **RESOLVED THAT** the Audited Consolidated Financial Statements of the Company for the financial year ended 31st March, 2023 together with the Report of Auditors thereon be and are hereby considered and adopted."
- 2. To appoint a Director in place of Mr. Sunil Gautam, who retires by rotation and being eligible, offers himself for re-appointment and in this regard to pass the following resolution as an ordinary resolution:

"**RESOLVED** that Mr. Sunil Gautam, (DIN-08125576) who retires by rotation be and is hereby re-appointed as Director of the Company and such appointment would not have any effect on the continuity of his tenure as Whole-time Director of the Company."

By order of the Board For **Sudha Apparels Limited** 

Place:GurugramDated:11th August, 2023

Bhupesh Company Secretary ACS 69983

### NOTES:

1. A MEMBER ENTITLED TO ATTEND AND VOTE AT THE MEETING IS ENTITLED TO APPOINT A PROXY TO ATTEND AND VOTE INSTEAD OF HIMSELF AND A PROXY NEED NOT BE A MEMBER OF THE COMPANY.

Form of Proxy is separately annexed. The instrument of Proxy, in order to be effective must be deposited at the registered office of the Company, not less than 48 hours before the commencement of the meeting. Proxies submitted on behalf of companies/bodies corporate must be supported by an appropriate resolution/authority as applicable.

A person can act as a proxy on behalf of members not exceeding fifty and holding in aggregate not more than ten percent of the total share capital of the Company carrying voting rights. A member holding more than ten percent of the total share capital carrying voting rights may appoint a single person as proxy and such person shall not act as a proxy for any other person and shareholder.

- 2. Members/Proxies attending the meeting are requested to bring their copy of Notice of Annual General Meeting for reference at the meeting and also the Attendance Slip duly filled in for attending the meeting.
- **3.** In case of joint holders attending the meeting, only such joint holder who is higher in order of names recorded in the Register of Members will be entitled to vote.
- 4. The route map showing directions to reach the venue of the meeting is annexed.

- 5. The Notice of Annual General Meeting, along with the Attendance Slip and Proxy Form, are being sent by electronic mode to all members whose email addresses are registered with the Company/Depository Participant(s) unless a member has requested for a hard copy of the same.
- 6. Relevant documents referred to in the accompanying notice are open by the members for inspection at the Registered Office of the Company between 10.00 A.M. and 5.00 P.M. on any working day upto the date of the Annual General Meeting and also at the meeting.
- 7. To support the "Green Initiative", Members who have not registered their email addresses are requested to register the same with the Company's Registrar and Share Transfer Agent/their Depository Participants, in respect of shares held in physical / electronic mode, respectively. Copies of Annual Report will not be distributed to the members at the venue of the AGM.
- 8. Pursuant to Section 101 of the Companies Act, 2013 and rules made thereunder, the companies are allowed to send communication to shareholders electronically. Members who have not registered their e-mail addresses so far are requested to register their e-mail address for receiving all communication from the Company electronically.
- **9.** The Notice will also be available on the website of the Company <u>http://www.sudhaapparels.com</u> and on the website of the stock exchanges i.e Calcutta stock Exchange (CSE), where the Company's shares are listed.
- **10.** Details of the Director seeking appointment/re-appointment at the forthcoming Annual General Meeting [Pursuant to Regulation 36(3) of SEBI (Listing Obligations and Disclosure Requirements) Regulations, 2015 read with Secretarial Standards (SS-2) issued by the Institute of Company Secretaries of India.

| Name                                                | Mr. Sunil Gautam                                                                                                    |  |
|-----------------------------------------------------|----------------------------------------------------------------------------------------------------|--|
| Age                                                 | 60 Years                                                                                                    |  |
| Qualification                                       | B.Com                                                                                                    |  |
| Brief Profile Expertise in specific functional area | Wide Experience in the field of Finance & Accounts                                                                                           |  |
| Terms and Conditions of appointment                 | In terms of Section 152(6) of the Companies Act 2013. Mr. Sunil Gautam is liable to retire by rotation and being eligible for re-appointment |  |
| Remuneration last drawn (including sitting fees, if | Please refer to the Corporate Governance Report                                                                                              |  |
| any)                                                |                                                                                                    |  |
| Date of First appointment as Director of the        | 01.06.2019                                                                                                    |  |
| Company                                             |                                                                                                    |  |
| No. of Shares Held                                  | Nil                                                                                                    |  |
| Inter-se relationship with other Directors          | None                                                                                                    |  |
| Number of meetings of the Board attended during     | Please refer to the Corporate Government Report                                                                                              |  |
| the financial year (2022-23)                        |                                                                                                    |  |
| Directorship of other companies as                  | 1                                                                                                    |  |
| on 31 <sup>st</sup> March, 2023                     |                                                                                                    |  |
| Chairman/Member of Committee of other               | NIL                                                                                                    |  |
| Companies                                           |                                                                                                    |  |

### 11. Voting through electronic means:

Pursuant to provisions of Section 108 of the Companies Act, 2013, as amended from time to time and Rule 20 of the Companies (Management and Administration) Rules, 2014 and Regulation 44 of SEBI (Listing Obligations and Disclosure Requirements), Regulations, 2015, the Company is pleased to provide remote e-voting facility through National Securities Depository Limited (NSDL) as an alternate, for all its members of the Company to enable them to exercise their right to cast their votes electronically, on the resolutions mentioned in the Notice of Annual General Meeting (AGM) of the Company.

The facility for voting, through ballot/polling paper shall also be made available at the venue of the AGM. The members attending the meeting, who have not already cast their vote through remote e-voting shall be able to exercise their voting rights at the meeting. The members, who have already cast their vote through remote e-voting may attend the meeting, but shall not be entitled to cast their vote again at the A.G.M.

The voting rights of shareholders shall be in proportion to their shares of the Paid-up Equity Share Capital of the Company as on cut-off date i.e.23<sup>rd</sup> September, 2023. Any person, who acquires shares of the Company and become member of the Company after dispatch of the notice and holding shares as of the cut-off date i.e. 23<sup>rd</sup> September, 2023., may obtain the login ID and password by sending a request at <u>evoting@nsdl.co.in</u> or Registrar and Transfer Agent (RTA) of the Company at <u>rta@alankit.com</u>

Mr. Sandeep Agarwal (Membership No- 065643) Chartered Accountant, has been appointed as Scrutinizer to

scrutinize the voting process (remote e-voting and voting through ballot/polling paper) in a fair and transparent manner.

The remote-voting period commences on Wednesday, September 27, 2023 (9:00 am) and ends on Friday, September 29, 2023 (5:00 pm). During this period Members of the Company may cast their vote electronically. The remote e-voting module shall be disabled by NSDL for voting thereafter. Once the vote on a resolution is cast by the shareholder, the shareholder shall not be allowed to change it subsequently.

The Scrutinizer shall submit his report, to the Chairman of the meeting, within two working days from the conclusion of AGM. The results declared along with the Scrutinizer's Report shall be placed on the website of the Company <u>www.sudhaapparels.com</u> and shall simultaneously be communicated to the Calcutta Stock Exchange.

### Step 1: Access to NSDL e-Voting system

### A) Login method for e-Voting for Individual shareholders holding securities in demat mode

Login method for Individual shareholders holding securities in demat mode is given below:

| Type of shareholders                                                      | Login Method                                                                                                    |
|---------------------------------------------------------------------------|----------------------------------------------------------------------------------------------------|
| Individual Shareholders<br>holding securities in demat<br>mode with NSDL. | <ol> <li>Existing IDeAS user can visit the e-Services website of NSDL Viz.<br/>https://eservices.nsdl.com either on a Personal Computer or on a<br/>mobile. On the e-Services home page click on the "Beneficial Owner"<br/>icon under "Login" which is available under 'IDeAS' section , this will<br/>prompt you to enter your existing User ID and Password. After<br/>successful authentication, you will be able to see e-Voting services under<br/>Value added services. Click on "Access to e-Voting" under e-Voting<br/>services and you will be able to see e-Voting page. Click on company<br/>name or e-Voting service provider i.e. NSDL and you will be re-<br/>directed to e-Voting website of NSDL for casting your vote during the<br/>remote e-Voting period or joining virtual meeting &amp; voting during the<br/>meeting.</li> <li>If you are not registered for IDeAS e-Services, option to register is<br/>available at https://eservices.nsdl.com. Select "Register Online for<br/>IDeAS Portal" or click at<br/>https://eservices.nsdl.com/SecureWeb/IdeasDirectReg.jsp.</li> <li>Visit the e-Voting website of NSDL. Open web browser by typing the<br/>following URL: https://www.evoting.nsdl.com/</li> <li>either on a Personal<br/>Computer or on a mobile. Once the home page of e-Voting system is<br/>launched, click on the icon "Login" which is available under<br/>'Shareholder/Member' section. A new screen will open. You will have to<br/>enter your User ID (i.e. your sixteen digit demat account number hold<br/>with NSDL), Password/OTP and a Verification Code as shown on the<br/>screen. After successful authentication, you will be redirected to NSDL<br/>Depository site wherein you can see e-Voting page. Click on company<br/>name or e-Voting service provider i.e. NSDL and you will be<br/>redirected to e-Voting website of NSDL for casting your vote during the</li> </ol> |
|                                                                           | remote e-Voting period or joining virtual meeting & voting during the meeting.                                                                                                    |
| Individual Shareholders<br>holding securities in demat<br>mode with CDSL  | <ol> <li>Existing users who have opted for Easi / Easiest, they can login through<br/>their user id and password. Option will be made available to reach e-<br/>Voting page without any further authentication. The URL for users to<br/>login to Easi / Easiest are<br/><u>https://web.cdslindia.com/myeasi/home/login</u> or <u>www.cdslindia.com</u><br/>and click on New System Myeasi.</li> <li>After successful login of Easi/Easiest the user will be also able to see the<br/>E Voting Menu. The Menu will have links of e-Voting service provider<br/>i.e. NSDL. Click on NSDL to cast your vote.</li> <li>If the user is not registered for Easi/Easiest, option to register is</li> </ol>                                                                                                    |

|                                                              | <ul> <li>available at <u>https://web.cdslindia.com/myeasi/Registration/EasiRegistration</u></li> <li>4. Alternatively, the user can directly access e-Voting page by providing demat Account Number and PAN No. from a link in <u>www.cdslindia.com</u> home page. The system will authenticate the user by sending OTP on registered Mobile &amp; Email as recorded in the demat</li> </ul> |  |
|--------------------------------------------------------------|----------------------------------------------------------------------------------------------------|--|
|                                                              | Account. After successful authentication, user will be provided links for<br>the respective ESP i.e. NSDL where the e-Voting is in progress.                                                                                                    |  |
| Individual Shareholders                                      | You can also login using the login credentials of your demat account through                                                                                                    |  |
| (notening securities in definit<br>mode) login through their | facility. Upon logging in you will be able to see e-Voting option. Click on e-                                                                                                    |  |
| depository participants                                      | Voting option, you will be redirected to NSDL/CDSL Depository site after<br>successful authentication, wherein you can see e-Voting feature. Click on<br>company name or e-Voting service provider i.e. NSDL and you will be<br>redirected to e-Voting website of NSDL for casting your vote during the<br>remote e-Voting period.                                                           |  |

**Important note:** Members who are unable to retrieve User ID/ Password are advised to use forget User ID and Forget Password option available at abovementioned website.

Helpdesk for Individual Shareholders holding securities in demat mode for any technical issues related to login through Depository i.e. NSDL and CDSL.

| Login type                                                         | Helpdesk details                                                                                                    |  |  |
|--------------------------------------------------------------------|----------------------------------------------------------------------------------------------------|--|--|
| Individual Shareholders holding securities in demat mode with NSDL | Members facing any technical issue in login can contact NSDL helpdesk by sending a request at <u>evoting@nsdl.co.in</u> or call at toll free no.: 1800 1020 990 and 1800 22 44 30        |  |  |
| Individual Shareholders holding securities in demat mode with CDSL | Members facing any technical issue in login can contact CDSL<br>helpdesk by sending a request at <u>helpdesk.evoting@cdslindia.com</u> or<br>contact at 022- 23058738 or 022-23058542-43 |  |  |

## B) Login Method for e-Voting for shareholders other than Individual shareholders holding securities in demat mode and shareholders holding securities in physical mode. How to Log-in to NSDL e-Voting website?

- 1. Visit the e-Voting website of NSDL. Open web browser by typing the following URL: <u>https://www.evoting.nsdl.com/</u> either on a Personal Computer or on a mobile.
- 2. Once the home page of e-Voting system is launched, click on the icon "Login" which is available under 'Shareholder/Member' section.
- 3. A new screen will open. You will have to enter your User ID, your Password/OTP and a Verification Code as shown on the screen. Alternatively, if you are registered for NSDL eservices i.e. IDEAS, you can log-in at <a href="https://eservices.nsdl.com/">https://eservices.nsdl.com/</a> with

your existing IDEAS login. Once you log-in to NSDL eservices after using your log-in credentials, click on e-Voting and you can proceed to Step 2 i.e. Cast your vote electronically.

4. Your User ID details are given below :

| Manner of holding shares i.e. Demat<br>(NSDL or CDSL) or Physical | Your User ID is:                                                                                                    |
|-------------------------------------------------------------------|----------------------------------------------------------------------------------------------------|
| a) For Members who hold shares in demat account with NSDL.        | 8 Character DP ID followed by 8 Digit Client ID<br>For example if your DP ID is IN300*** and Client ID is<br>12***** then your user ID is IN300***12*****.      |
| b) For Members who hold shares in demat account with CDSL.        | 16 Digit Beneficiary ID<br>For example if your Beneficiary ID is 12************************************                                                         |
| c) For Members holding shares in Physical Form.                   | EVEN Number followed by Folio Number registered<br>with the company<br>For example if folio number is 001*** and EVEN is<br>101456 then user ID is 101456001*** |

| <ul> <li>a) If you are laready registered for e-Voting, then you can user your custing password to login and cast your yote.</li> <li>b) If you are using NSDL e-Voting system for the first time, you will need to retrive the 'initial password' which was communicated to you. Once you retrive your 'initial password', you need to enter the 'initial password' and the system will force you to change your password.</li> <li>c) How to retrive your 'initial password?</li> <li>(i) If your email ID is registered in your demat account or with the company, your 'initial password' is communicated to you on your email ID. Trace the email sent to you from NSDL from your mailbox. Open the email and open the attachment i.e. a. pdf file. Open the .pdf file is your 8 digit client ID for NSDL account, last 8 digits of client ID for CDSL account or folio number for shares held in physical form. The .pdf file contains your 'User ID' and your 'initial password?'</li> <li>(ii) If your email ID is not registered, please follow steps mentioned below in process for those shareholders whose email ids are not registered.</li> <li>6. If you are unable to retrieve or have not received the '' Initial password'' or have forgotten your password:</li> <li>a) Click on "Forgot User Details/Password?''(If you are holding shares in your demat account with NSDL or CDSL) option available on www.evoting.nsdl.com.</li> <li>b) Physical User Reset Password?''(If you are holding shares in your demat account with NSDL or CDSL) option available on www.evoting.nsdl.com.</li> <li>c) If you are still unable to get the password by aforesaid two options, you can send a request at evoting@nsdl.com</li> <li>d) Members can also use the OTP (One Time Password) based login for casting the votes on the e-Voting system of NSDL.</li> <li>e. Mether entering your password, itck on Agree to "Terms and Conditions" by selecting on the check box.</li> <li>8. Now, you will have to click on "Login" button.</li> <li>9. Physical User Shareholders whose email ids are not registered</li></ul>  | 5. | Password details for shareholders other than Individual shareholders are given below:                                                                                                    |
|----------------------------------------------------------------------------------------------------|----|----------------------------------------------------------------------------------------------------|
| <ul> <li>b) If you are using NSDL e-Voting system for the first time, you will need to retrieve the 'initial password' which was communicated to you. Once you retrieve your 'initial password', you need to enter the 'initial password'?</li> <li>c) How to retrieve your 'initial password'?</li> <li>(i) If your email ID is registered in your demat account or with the company, your 'initial password' is communicated to you on your email ID. Trace the emails sent to you from NSDL from your mailbox. Open the email and open the attachment i.e. a .pdf file. Open the .pdf file. The password to open the .pdf file is your 8 digit client ID for NSDL account, task 8 digits of client ID for CSL account or folio number for shares held in physical form. The .pdf file contains your 'User ID' and your 'initial password?</li> <li>(ii) If your email ID is not registered, please follow steps mentioned below in process for those shareholders whose email ids are not registered.</li> <li>6. If you are unable to retrieve or have not received the " Initial password" or have forgotten your password:</li> <li>a) Click on "Forgot User Details/Password?" (If you are holding shares in ploy demat account with NSDL or CDSL) option available on www.evoting.nsdLcom.</li> <li>b) Physical User Reset Password?" (If you are holding shares in ploysical mode) option available on www.evoting.nsdLcom.</li> <li>c) If you are still unable to get the password by aforesaid two options, you can send a request at eroning@insdLcom mentioning your demat account number/folio number, your PAN, your name and your registered address etc.</li> <li>d) Members can also use the OTP (One Time Password) based login for casting the votes on the e-Voting system of NSDL.</li> <li>7. After entering your password, tick on Agree to "Terms and Conditions" by selecting on the check box.</li> <li>a) Now, you will have to click on "Login" button.</li> <li>9. After you click on the "Login" button.</li> <li>9. After entering out password are get provide Folio No., Name of shareholder</li></ul> |    | a) If you are already registered for e-Voting, then you can user your existing password to login and cast your vote.                                                                                                    |
| <ul> <li>(i) If your email ID is registered in your demat account or with the company, your 'initial password' is communicated to you on your email ID. Trace the email sent to you from NSDL from your mailbox. Open the email and open the attachment i.e. a. pdf file. Open the -pdf file. The password to open the .pdf file is your 8 digit client ID for NSDL account, last 8 digits of client ID for CDSL account or folio number for shares held in physical form. The .pdf file contains your 'User ID' and your 'initial password'.</li> <li>(ii) If your email ID is not registered, please follow steps mentioned below in process for those shareholders whose email ids are not registered.</li> <li>6. If you are unable to retrieve or have not received the "Initial password" or have forgotten your password: a or CDSL) option available on www.evoting.nsdl.com.</li> <li>b) Physical User Details/Password?" (If you are holding shares in physical mode) option available on www.evoting.nsdl.com.</li> <li>c) If you are still unable to get the password by aforesaid two options, you can send a request at evoting/disell.coin methoning your demat account number/folio number, your PAN, your name and your registered address etc.</li> <li>d) Members can also use the OTP (One Time Password) based login for casting the votes on the e-Voting system of NSDL.</li> <li>7. After entering your password, tick on Agree to "Terms and Conditions" by selecting on the check box.</li> <li>8. Now, you will have to click on "Login" button.</li> <li>9. After you click on the "Login" button. Home page of e-Voting will open.</li> <li>9. Process for those shareholders whose email ids are not registered with the depositories for procuring user id and password and registration of e mail ads for e-voting for the resolutions set out in this notice:</li> <li>1. In case shares are held in physical mode please provide Folio No., Name of shareholder, scanned copy of the share cortificate (front and back), PAN (self attested scanned copy of PAN care), AADHAR (self attested</li></ul> |    | <ul><li>b) If you are using NSDL e-Voting system for the first time, you will need to retrieve the 'initial password' which was communicated to you. Once you retrieve your 'initial password', you need to enter the 'initial password' and the system will force you to change your password.</li><li>c) How to retrieve your 'initial password'?</li></ul>                                                                                                    |
| <ul> <li>6. If you are unable to retrieve or have not received the "Initial password" or have forgotten your password:</li> <li>a) Click on "Forgot User Details/Password?"(If you are holding shares in your demat account with NSDL or CDSL) option available on www.evoting.nsdl.com.</li> <li>b) Physical User Reset Password?" (If you are holding shares in physical mode) option available on www.evoting.nsdl.com.</li> <li>c) If you are still unable to get the password by aforesaid two options, you can send a request at evoting@nsdl.com mentioning your demat account number/folio number, your PAN, your name and your registered address etc.</li> <li>d) Members can also use the OTP (One Time Password) based login for casting the votes on the e-Voting system of NSDL.</li> <li>7. After entering your password, tick on Agree to "Terms and Conditions" by selecting on the check box.</li> <li>8. Now, you will have to click on "Login" button.</li> <li>9. After you click on the "Login" button, Home page of e-Voting will open.</li> <li>Process for those shareholders whose email ids are not registered with the depositories for procuring user id and password and registration of e mail ids for e-voting for the resolutions set out in this notice:</li> <li>1. In case shares are held in physical mode please provide Folio No., Name of shareholder, scanned copy of the share certificate (front and back), PAN (self attested scanned copy of PAN card), AADHAR (self attested scanned copy of Aadhar Card) by email to secretarial@sudhaapparels.com.</li> <li>2. In case shares are held in demat mode, please provide DPID-CLID (16 digit DPID + CLID or 16 digit beneficiary ID), Name, client master or copy of Consolidated Account statement, PAN (self attested scanned copy of Aadhar Card) to secretarial@sudhaapparels.com. If you are an Individual shareholders holding securities in demat mode, you are requested to refer to the login method explained at step 1 (A) i.e. Login method for e-Voting and joining virtual meeting for Individual shareholders holdi</li></ul> |    | <ul> <li>(i) If your email ID is registered in your demat account or with the company, your 'initial password' is communicated to you on your email ID. Trace the email sent to you from NSDL from your mailbox. Open the email and open the attachment i.e. a .pdf file. Open the .pdf file. The password to open the .pdf file is your 8 digit client ID for NSDL account, last 8 digits of client ID for CDSL account or folio number for shares held in physical form. The .pdf file contains your 'User ID' and your 'initial password'.</li> <li>(ii) If your email ID is not registered, please follow steps mentioned below in process for those shareholders whose email ids are not registered.</li> </ul> |
| <ul> <li>password:</li> <li>a) Click on "Forgot User Details/Password?" (If you are holding shares in your demat account with NSDL or CDSL) option available on www.evoting.nsdl.com.</li> <li>b) Physical User Reset Password?" (If you are holding shares in physical mode) option available on www.evoting.nsdl.com.</li> <li>c) If you are still unable to get the password by aforesaid two options, you can send a request at evoting@nsdl.coin mentioning your demat account number/folio number, your PAN, your name and your registered address etc.</li> <li>d) Members can also use the OTP (One Time Password) based login for casting the votes on the e-Voting system of NSDL.</li> <li>7. After entering your password, tick on Agree to "Terms and Conditions" by selecting on the check box.</li> <li>8. Now, you will have to click on "Login" button.</li> <li>9. After you click on the "Login" button, Home page of e-Voting will open.</li> <li>Process for those shareholders whose email ids are not registered with the depositories for procuring user id and password and registration of e mail ids for e-voting for the resolutions set out in this notice:</li> <li>1. In case shares are held in physical mode please provide Folio No., Name of shareholder, scanned copy of the share certificate (front and back), PAN (self attested scanned copy of PAN card), AADHAR (self attested scanned copy of PAN card), AADHAR (self attested scanned copy of Aadhar Card) by email to secretarial@sudhaaparels.com</li> <li>2. In case shares are held in demat mode, please provide DPID-CLID (16 digit DPID + CLID or 16 digit beneficiary ID), Name, client master or copy of Consolidated Account statement, PAN (self attested scanned copy of PAN card), AADHAR (self attested scanned copy of Aadhar Card) to secretarial@sudhaaparels.com.</li> <li>3. Alternatively, shareholder/members may send a request to evoting@nsdl.co.in for procuring user id and password for e-voting by providing above mentioned documents.</li> </ul>                                                               | 6. | If you are unable to retrieve or have not received the "Initial password" or have forgotten your                                                                                                    |
| <ul> <li>on www.evoting.nsdl.com.</li> <li>c) If you are still unable to get the password by aforesaid two options, you can send a request at evoting@nsdl.coin mentioning your demat account number/folio number, your PAN, your name and your registered address etc.</li> <li>d) Members can also use the OTP (One Time Password) based login for casting the votes on the e-Voting system of NSDL.</li> <li>7. After entering your password, tick on Agree to "Terms and Conditions" by selecting on the check box.</li> <li>8. Now, you will have to click on "Login" button.</li> <li>9. After you click on the "Login" button, Home page of e-Voting will open.</li> <li>Process for those shareholders whose email ids are not registered with the depositories for procuring user id and password and registration of e mail ids for e-voting for the resolutions set out in this notice: <ol> <li>In case shares are held in physical mode please provide Folio No., Name of shareholder, scanned copy of the share certificate (front and back), PAN (self attested scanned copy of PAN card), AADHAR (self attested scanned copy of PAN card), AADHAR (self attested or copy of Consolidated Account statement, PAN (self attested scanned copy of PAN card) to secretarial@sudhaapparels.com.</li> <li>In case shares are held in demat mode, please provide DPID-CLID (16 digit DPID + CLID or 16 digit beneficiary ID), Name, client master or copy of Consolidated Account statement, PAN (self attested scanned copy of PAN card), AADHAR (self- attested scanned copy of Aadhar Card) to secretarial@sudhaapparels.com. If you are an Individual shareholders holding securities in demat mode, you are requested to refer to the login method explained at step 1 (A) i.e. Login method for e-Voting and joining virtual meeting for Individual shareholders holding securities in demat mode.</li> <li>Alternatively, shareholder/members may send a request to evoting@nsdl.co.in for procuring user id and password for e-voting by providing above mentioned documents.</li> </ol></li></ul>                      |    | <ul> <li>a) Click on "Forgot User Details/Password?" (If you are holding shares in your demat account with NSDL or CDSL) option available on www.evoting.nsdl.com.</li> <li>b) Physical User Reset Password?" (If you are holding shares in physical mode) option available</li> </ul>                                                                                                    |
| <ul> <li>d) Members can also use the OTP (One Time Password) based login for casting the votes on the e-Voting system of NSDL.</li> <li>7. After entering your password, tick on Agree to "Terms and Conditions" by selecting on the check box.</li> <li>8. Now, you will have to click on "Login" button.</li> <li>9. After you click on the "Login" button, Home page of e-Voting will open.<br/>Process for those shareholders whose email ids are not registered with the depositories for procuring user id and password and registration of e mail ids for e-voting for the resolutions set out in this notice: <ol> <li>In case shares are held in physical mode please provide Folio No., Name of shareholder, scanned copy of the share certificate (front and back), PAN (self attested scanned copy of PAN card), AADHAR (self attested scanned copy of Aadhar Card) by email to secretarial@sudhaapparels.com</li> </ol> </li> <li>2. In case shares are held in demat mode, please provide DPID-CLID (16 digit DPID + CLID or 16 digit beneficiary ID), Name, client master or copy of Consolidated Account statement, PAN (self attested scanned copy of PAN card) to <u>secretarial@sudhaapparels.com</u>. If you are an Individual shareholders holding securities in demat mode, you are requested to refer to the login method explained at step 1 (A) <ol> <li>Login method for e-Voting and joining virtual meeting for Individual shareholders holding securities in demat mode.</li> </ol> </li> </ul>                                                                                                    |    | <ul> <li>on <u>www.evoting.nsdl.com</u>.</li> <li>c) If you are still unable to get the password by aforesaid two options, you can send a request at <u>evoting@nsdl.co.in</u> mentioning your demat account number/folio number, your PAN, your name and your registered address etc.</li> </ul>                                                                                                    |
| <ol> <li>After entering your password, tick on Agree to "Terms and Conditions" by selecting on the check box.</li> <li>Now, you will have to click on "Login" button.</li> <li>After you click on the "Login" button, Home page of e-Voting will open. Process for those shareholders whose email ids are not registered with the depositories for procuring user id and password and registration of e mail ids for e-voting for the resolutions set out in this notice:         <ol> <li>In case shares are held in physical mode please provide Folio No., Name of shareholder, scanned copy of the share certificate (front and back), PAN (self attested scanned copy of PAN card), AADHAR (self attested scanned copy of Aadhar Card) by email to secretarial@sudhaaparels.com</li> </ol> </li> <li>In case shares are held in demat mode, please provide DPID-CLID (16 digit DPID + CLID or 16 digit beneficiary ID), Name, client master or copy of Consolidated Account statement, PAN (self attested scanned copy of PAN card), AADHAR (self-attested scanned copy of Aadhar Card) to secretarial@sudhaaparels.com. If you are an Individual shareholders holding securities in demat mode, you are requested to refer to the login method explained at step 1 (A)         <ul> <li>i.e. Login method for e-Voting and joining virtual meeting for Individual shareholders holding securities in demat mode.</li> </ul> </li> <li>Alternatively, shareholder/members may send a request to evoting@nsdl.co.in for procuring user id and password for e-voting by providing above mentioned documents.</li> </ol>                                                                                                    |    | d) Members can also use the OTP (One Time Password) based login for casting the votes on the e-<br>Voting system of NSDL.                                                                                                    |
| <ul> <li>8. Now, you will have to click on "Login" button.</li> <li>9. After you click on the "Login" button, Home page of e-Voting will open.<br/>Process for those shareholders whose email ids are not registered with the depositories for procuring user id and password and registration of e mail ids for e-voting for the resolutions set out in this notice:</li> <li>1. In case shares are held in physical mode please provide Folio No., Name of shareholder, scanned copy of the share certificate (front and back), PAN (self attested scanned copy of PAN card), AADHAR (self attested scanned copy of Aadhar Card) by email to secretarial@sudhaapparels.com</li> <li>2. In case shares are held in demat mode, please provide DPID-CLID (16 digit DPID + CLID or 16 digit beneficiary ID), Name, client master or copy of Consolidated Account statement, PAN (self attested scanned copy of PAN card) to secretarial@sudhaapparels.com. If you are an Individual shareholders holding securities in demat mode, you are requested to refer to the login method explained at step 1 (A) <ul> <li>i.e. Login method for e-Voting and joining virtual meeting for Individual shareholders holding securities in demat mode.</li> </ul> </li> <li>3. Alternatively, shareholder/members may send a request to evoting@nsdl.co.in for procuring user id and password for e-voting by providing above mentioned documents.</li> </ul>                                                                                                    | 7. | After entering your password, tick on Agree to "Terms and Conditions" by selecting on the check                                                                                                    |
| <ol> <li>9. After you click on the "Login" button, Home page of e-Voting will open.</li> <li>Process for those shareholders whose email ids are not registered with the depositories for procuring user id and password and registration of e mail ids for e-voting for the resolutions set out in this notice:         <ol> <li>In case shares are held in physical mode please provide Folio No., Name of shareholder, scanned copy of the share certificate (front and back), PAN (self attested scanned copy of PAN card), AADHAR (self attested scanned copy of Aadhar Card) by email to secretarial@sudhaapparels.com</li> </ol> </li> <li>In case shares are held in demat mode, please provide DPID-CLID (16 digit DPID + CLID or 16 digit beneficiary ID), Name, client master or copy of Consolidated Account statement, PAN (self attested scanned copy of PAN card), AADHAR (self-attested scanned copy of Aadhar Card) to secretarial@sudhaapparels.com. If you are an Individual shareholders holding securities in demat mode, you are requested to refer to the login method explained at step 1 (A)         <ol> <li>Login method for e-Voting and joining virtual meeting for Individual shareholders holding securities in demat mode.</li> </ol> </li> </ol>                                                                                                    | 8. | Now, you will have to click on "Login" button.                                                                                                    |
| <ol> <li>In case shares are held in demat mode, please provide DPID-CLID (16 digit DPID + CLID or 16 digit beneficiary ID), Name, client master or copy of Consolidated Account statement, PAN (self attested scanned copy of PAN card), AADHAR (self-attested scanned copy of Aadhar Card) to secretarial@sudhaapparels.com. If you are an Individual shareholders holding securities in demat mode, you are requested to refer to the login method explained at step 1 (A)         <ul> <li>i.e. Login method for e-Voting and joining virtual meeting for Individual shareholders holding securities in demat mode.</li> </ul> </li> <li>Alternatively, shareholder/members may send a request to evoting@nsdl.co.in for procuring user id and password for e-voting by providing above mentioned documents.</li> </ol>                                                                                                    | 9. | <ul> <li>After you click on the "Login" button, Home page of e-Voting will open.</li> <li>Process for those shareholders whose email ids are not registered with the depositories for procuring user id and password and registration of e mail ids for e-voting for the resolutions set out in this notice:</li> <li>1. In case shares are held in physical mode please provide Folio No., Name of shareholder, scanned copy of the share certificate (front and back), PAN (self attested scanned copy of PAN card), AADHAR (self attested scanned copy of Aadhar Card) by email to secretarial@sudhaapparels.com</li> </ul>                                                                                       |
| <ol> <li>Alternatively, shareholder/members may send a request to evoting@nsdl.co.in for procuring<br/>user id and password for e-voting by providing above mentioned documents.</li> </ol>                                                                                                    |    | 2. In case shares are held in demat mode, please provide DPID-CLID (16 digit DPID + CLID or 16 digit beneficiary ID), Name, client master or copy of Consolidated Account statement, PAN (self attested scanned copy of PAN card), AADHAR (self-attested scanned copy of Aadhar Card) to <u>secretarial@sudhaapparels.com</u> . If you are an Individual shareholders holding securities in demat mode, you are requested to refer to the login method explained at step 1 (A) i.e. Login method for e-Voting and joining virtual meeting for Individual shareholders holding securities in demat mode.                                                                                                    |
|                                                                                                    |    | <ol> <li>Alternatively, shareholder/members may send a request to evoting@nsdl.co.in for procuring user id and password for e-voting by providing above mentioned documents.</li> </ol>                                                                                                    |

## Step 2: Cast your vote electronically on NSDL e-Voting system.

How to cast your vote electronically on NSDL e-Voting system?
1. After successful login at Step 1, you will be able to see all the companies "EVEN" in which you are holding shares and whose voting cycle and General Meeting is in active status.

- 2. Select "EVEN" of company for which you wish to cast your vote during the remote e-Voting period
- 3. Now you are ready for e-Voting as the Voting page opens.
- 4. Cast your vote by selecting appropriate options i.e. assent or dissent, verify/modify the number of shares for which you wish to cast your vote and click on "Submit" and also "Confirm" when prompted.
- 5. Upon confirmation, the message "Vote cast successfully" will be displayed.
- 6. You can also take the printout of the votes cast by you by clicking on the print option on the confirmation page.
- 7. Once you confirm your vote on the resolution, you will not be allowed to modify your vote.

I. In case of any queries/grievance, you may refer the Frequently Asked Questions (FAQs) for Members and remote e-voting user manual for Members available at the downloads section of www.evoting.nsdl.com or call on toll free no.: 1800-222-990 or send a request at <u>evoting@nsdl.co.in</u> or <u>rta@alankit.com</u> or to Company at <u>secretarial@sudhaapparels.com</u>. If you are already registered with NSDL for remote e-voting then you can use your existing user ID and password/PIN for casting your vote. If you forgot your password, you can reset your password by using "Forgot User Details/Password" option available on <u>www.evoting.nsdl.com</u> or contact NSDL at the following toll free no.: 1800-222-990. The Individual Shareholders holding securities in demat mode, may follow steps mentioned in the Notice of the AGM under "Access to NSDL e-Voting system".

II. You can also update your mobile number and e-mail id in the user profile details of the folio which may be used for sending future communication(s)

III. The voting rights of Members shall be in proportion to their shares of the paid up equity share capital of the Company as on the cut-off date i.e. 23<sup>rd</sup> September, 2023.

IV. Any person, who acquires shares of the Company and becomes Member of the Company after dispatch of the Notice and holding shares as on the cut-off date i.e.  $23^{rd}$  September, 2023., may obtain the login ID and password by sending a request at <u>evoting@nsdl.co.in</u> or Registrar and Transfer Agent (RTA) of the Company. The Individual Shareholders holding securities in de-mat mode, may follow steps mentioned in the Notice of the AGM under "Access to NSDL e-Voting system"

V. A person, whose name is recorded in the Register of Members or in the Register of Beneficial Owners maintained by the depositories as on the cut-off date only shall be entitled to avail the facility of remote e-voting and a person who is not a Member as on the cut-off date i.e 23<sup>rd</sup> September, 2023, should treat this Notice for information purposes only.

### A. E-voting result

- 1. The Scrutinizer shall immediately after the conclusion of the AGM, unblock the votes cast through remote evoting and through ballot/polling paper during AGM and will make, not later than two working days from the conclusion of the AGM, a consolidated scrutinizer's report of the total votes cast in favour or against, if any, to the Chairman or a person authorized by him in writing, who shall countersign the same and declare the result of the voting forthwith.
- 2. The Results declared along with the report of the Scrutinizer will be placed on the website of the Company <a href="http://www.sudhaapparels.com">http://www.sudhaapparels.com</a> and on the website of NSDL at <a href="http://www.evoting.nsdl.com">www.evoting.nsdl.com</a> immediately after the declaration of result by the Chairman or a person authorized by him in writing. The results will also be immediately submitted to the CSE Limited.

## Other instructions

- 1. Please note that:
- Login to e-voting website will be disabled upon five unsuccessful attempts to key-in the correct password. In such an event, you will need to go through 'Forgot Password' option available on the site to reset the same.
- Your login ID and password can be used by you exclusively for e-voting on the Resolutions placed by the Companies in which you are the Shareholder
- It is strongly recommended not to share your password with any other person and take utmost care to keep it confidential.

By order of the Board For **Sudha Apparels Limited** 

Place:GurugramDated:11th August, 2023

Bhupesh Company Secretary ACS 69983

# SUDHA APPARELS LIMITED

CIN: L17299WB1981PLC033331 Registered Office: 2/5, Sarat Bose Road, Sukh Sagar, Flat No.8A, 8<sup>th</sup> Floor, Kolkata-700 020, Phone: 033-30522053 Website: http://www.sudhaapparels.com ; Email: secretarial@sudhaapparels.com

### **PROXY FORM**

|         | (Pursuant to Section 105(6) of the Companies Act, 2013 and Rule 19(3) of the Companies (Management and Administration) Rules 2014) |
|---------|----------------------------------------------------------------------------------------------------|
| Na      | ame of the member(s):                                                                                                    |
| Re      | gistered address                                                                                                    |
| <br>Е-: | mail ID:                                                                                                    |
| Fo      | lio No. / DP ID and Client ID:                                                                                                    |
| I/Y     | We, being the member(s) of shares of Sudha Apparels Limited, hereby appoint                                                        |
| 1)      | Name:                                                                                                    |
|         | Address:                                                                                                    |
|         | Signatureor failing him/her                                                                                                    |
| 2)      | Name:                                                                                                    |
|         | Address:                                                                                                    |
|         | Signature or failing him/her                                                                                                    |
| 3)      | Name:                                                                                                    |
|         | Address:                                                                                                    |
|         | Signature                                                                                                    |

as my/our proxy to attend and vote (on a poll) for me/us and on my/our behalf at the 42<sup>nd</sup> Annual General meeting of the Company, to be held on Saturday, 30<sup>th</sup> September, 2023 at 2.30 P.M at the registered office of the Company at 2/5 Sarat Bose Road, Sukh Sagar, Flat No. 8A, 8th Floor, Kolkata – 700020 and at any adjournment thereof, in respect of such resolutions as are indicated below:

| Reso | Resolutions                                                              |  | Against |
|------|--------------------------------------------------------------------------|--|---------|
| 1.   | To consider and adopt                                                    |  |         |
|      | (a) the Audited Financial Statements for the financial year ended 31st   |  |         |
|      | March, 2023 together with the Reports of Directors and Auditors          |  |         |
|      | thereon and                                                              |  |         |
|      | (b) the Audited Consolidated Financial Statements for the financial year |  |         |
|      | ended 31st March 2023 together with Report of Auditors' thereon.         |  |         |
| 2.   | To re-appoint Mr. Sunil Gautam (DIN: 08125576) as Director, who          |  |         |
|      | retires by rotation.                                                     |  |         |

\*Applicable for investors holding shares in electronic form.

Signed this ..... Day of 2023

Signature of shareholder

Affix a Revenue Stamp

Signature of first proxy holder

Signature of second proxy holder

Signature of third proxy holder

\*Please put a ( $\sqrt{}$ ) in the appropriate column against the resolution indicator in the box. Alternatively, you may mention the no. of shares in the appropriate column in respect of which you would like your proxy to vote. If you leave all the columns blank against any or all the resolutions, your proxy will be entitled to vote in the manner as he/she thinks appropriate.

#### Notes:

- (1) This form of proxy in order to be effective should be duly completed and deposited at the Registered Office of the Company not less than 48 hours before the commencement of the meeting.
- (2) A Proxy need not be a member of the Company.
- (3) A person can act as a proxy on behalf of members not exceeding fifty holding in the aggregate not more than 10% of the total share capital of the Company carrying voting rights. A member holding more than 10% of the total share capital of the Company carrying voting rights may appoint a single person as proxy and such person shall not act as a proxy for any other person or shareholder.
- (4) In case the member appointing proxy is a body corporate, the proxy form should be signed under its seal or be signed by an officer or an attorney duly authorised by it and an authenticated copy of such authorization should be attached to the proxy form.
- (5) Appointing a proxy does not prevent a member from attending the meeting in person if he so wishes.
- (6) In the case of joint holders, the signature of any one holder will be sufficient, but names of all the joint holders should be stated.

## SUDHA APPARELS LIMITED

CIN: L17299WB1981PLC033331 Registered Office: 2/5, Sarat Bose Road, Sukh Sagar, Flat No.8A, 8<sup>th</sup> Floor, Kolkata-700 020, Phone: 033-30522053 Website: http://www.sudhaapparels.com Email: secretarial@sudhaapparels.com

Attendance Slip for the 42<sup>nd</sup> Annual General Meeting of the Financial Year 2022-2023

Shares held.....

.....

Members/Proxy's Signature

Note: This attendance slip duly filled in should be handed over at the entrance of the meeting hall.

\*Applicable for investors holding shares in demat form.

### ROUTE MAP TO REACH AGM VENUE

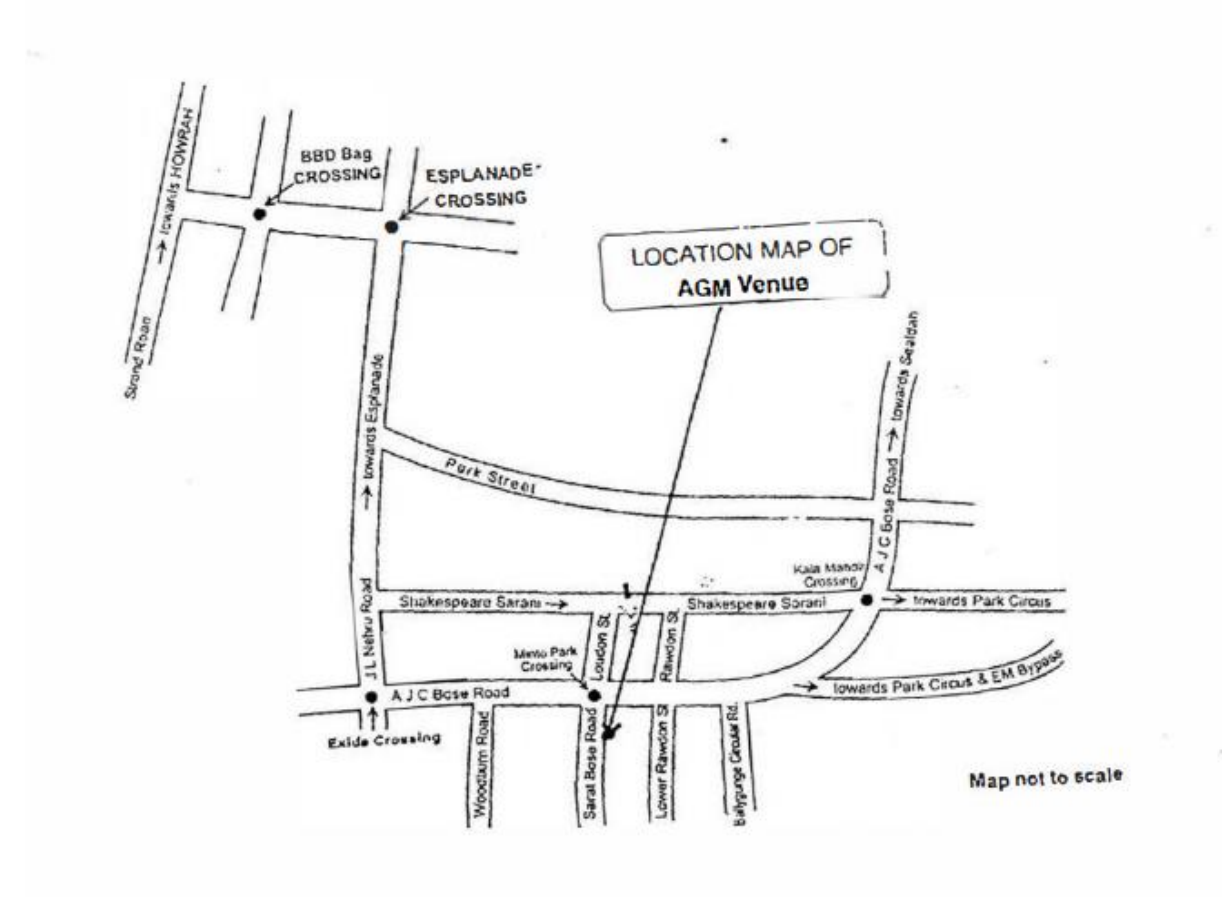